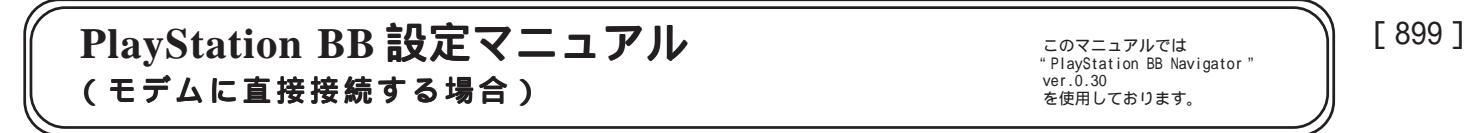

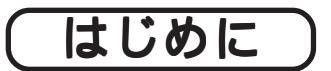

本マニュアルは、下記の接続環境の方を対象としたマニュアルとなっています。 図を参考に、現在の接続環境をご確認下さい。

・ADSL モデム(ブリッジタイプ)に直接接続して利用している。<図1>

・FTTHご利用の回線終端装置に直接接続して利用している。<図2>

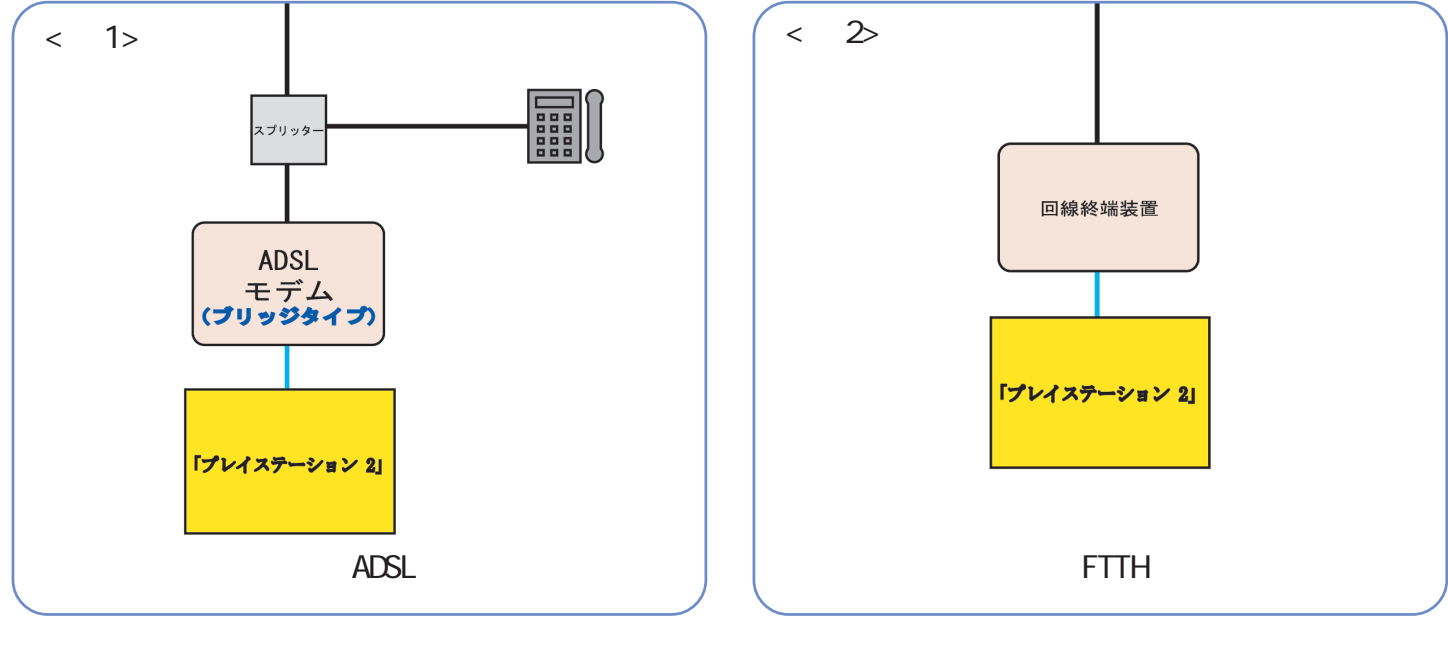

- 補 足 上記以外の場合、下記の図を参考にして接続環境を確認してください。
- ・ADSL モデム(ルータタイプ)または ADSL モデム(ブリッジタイプ)及び FTTH ご利用の回線終端装置に ブロードバンドルータを接続してご利用の場合 < 図 3> ~ < 図 5>

【898】PlayStation BB 設定マニュアル (ルータタイプモデムの場合)をご覧下さい。

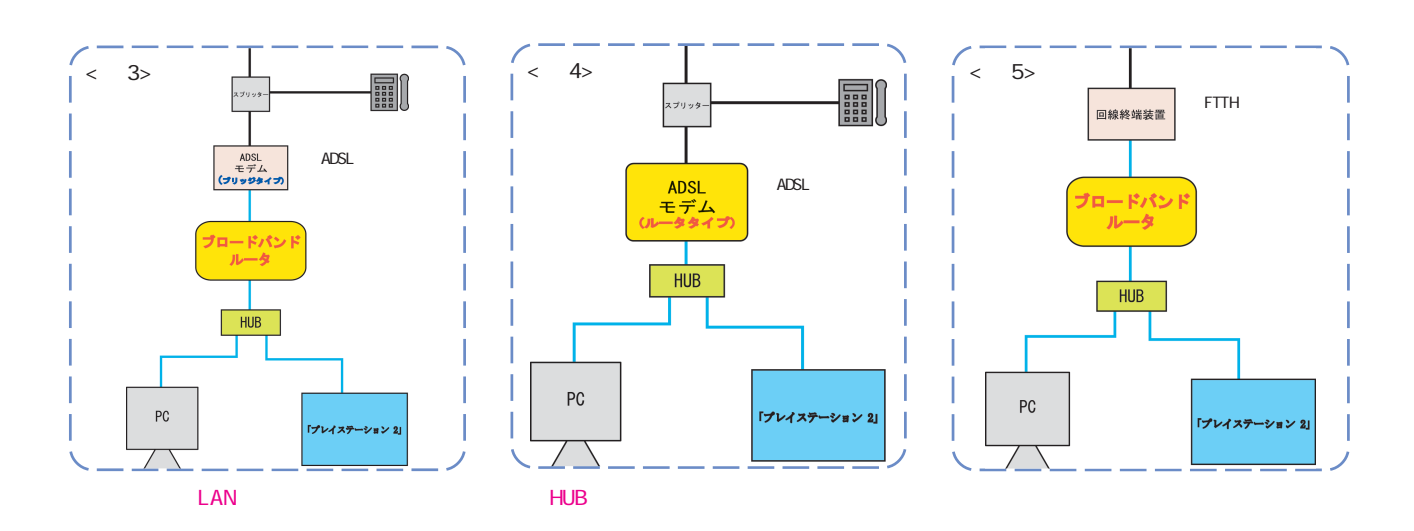

このマニュアルでは "PlayStation BB Navigator" ver.0.30 を使用しております。 [ 899 ]

お客様の環境により画面表示が違うことがありますが、ご了承いただけますようお願い致します。

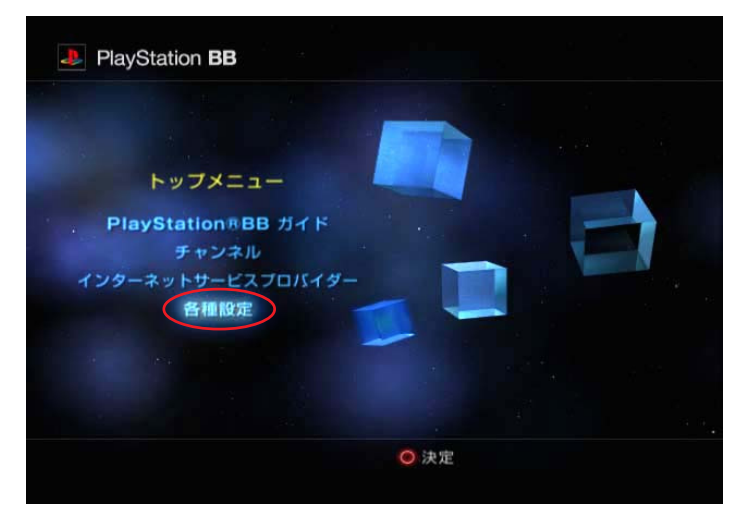

"PlayStation "は株式会社ソニー・コンピュータエンタテインメントの登録商標です。

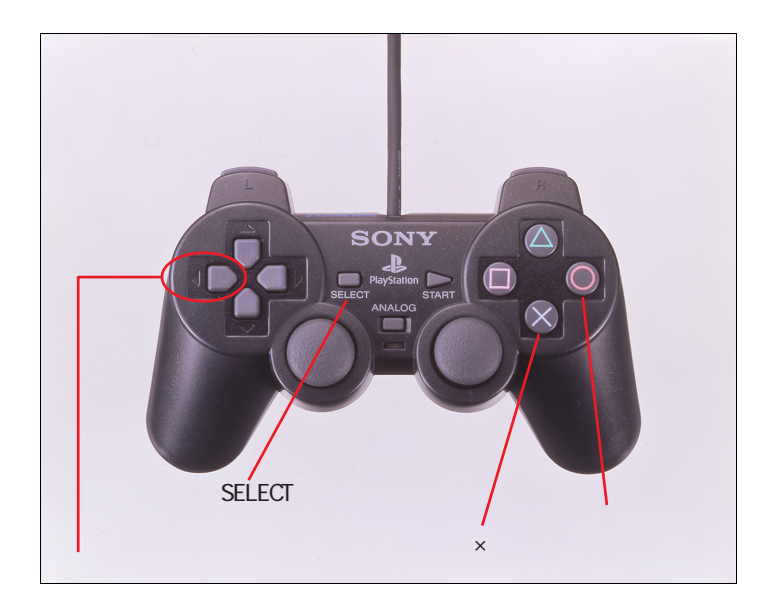

#### STEP1

"PlayStation BB Navigator"を設定します。

「プレイステーション 2」の電源を入れ、 "PlayStation BB Navigator"を起動します。

方向キーの下ボタンを押して[各種設定] を選択し、 ボタン を押します。(項目 が選択されている場合は他の項目より文 字が明るくなります。)

コントローラーをご利用の場合、各項目の選択、 移動、数値入力に方向キーを利用したり、決定時 に ボタン、戻る時に×ボタンや方向キーを押し て設定します。STEP2以降、設定に関するボタン 表記については < 文章中のコントローラーのボタ ン表記 > を基に説明します。

設定に必要な[接続ID][接続パスワード][DNS アドレス]等のお客様個別の情報は【ODNサービ スご利用のご案内】をご参照ください。設定の際 はお手元にご用意ください。

< 文章中のコントローラーのボタン表記 >

ボタン
 ×ボタン
 「×」で表記します。
 「方向キーの右ボタン
 「方向:→」で表記します。
 「方向:◆」で表記します。
 「方向:◆」で表記します。
 「方向:◆」で表記します。
 「方向:◆」で表記します。
 「方向:◆」で表記します。
 「方向:◆」で表記します。
 「方向:◆」で表記します。

その他:画面で選択する部分はマル囲みで表示しています。

このマニュアルでは "PlayStation BB Navigator" ver.0.30 を使用しております。

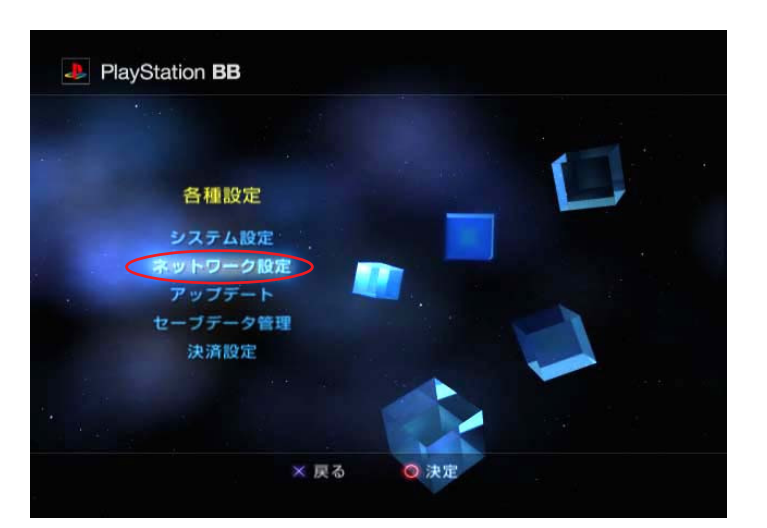

STEP2

「**ネットワーク設定**]を選択し「」を 押します。

(「×」で前の画面に戻ります。)

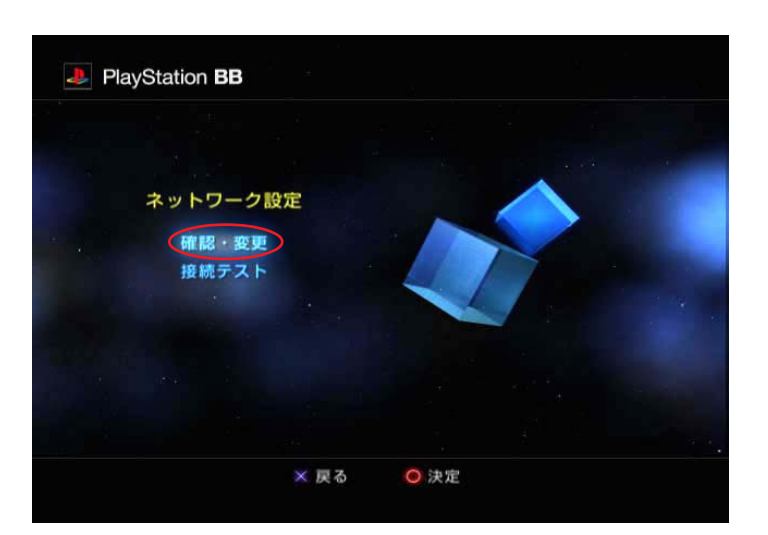

## STEP3

[**確認・変更**]を選択し「」を押します。 (「×」で前の画面に戻ります。)

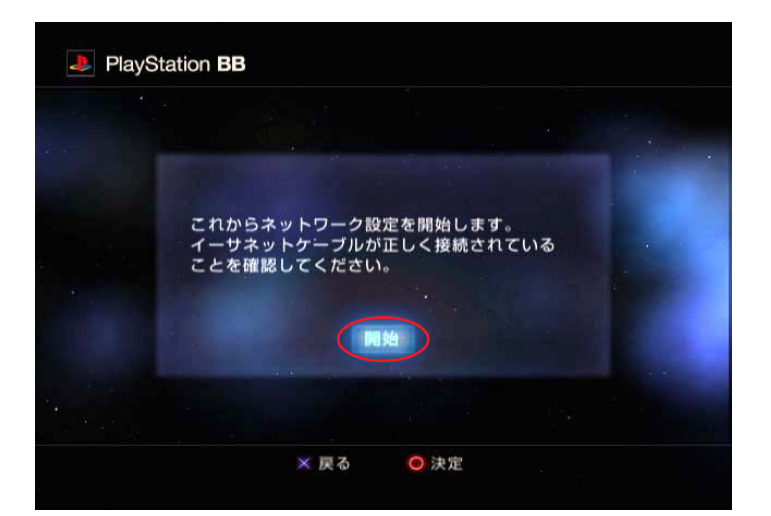

#### STEP4

[これからネットワーク設定を開始しま す。イーサネットケーブルが正しく接 続されていることを確認してください。] の画面が出ましたら「」を押します。 (このとき画面では、すでに[開始]が選 択されています。)

(「×」で前の画面に戻ります。)

[ 899 ]

このマニュアルでは "PlayStation BB Navigator" ver.0.30 を使用しております。

| PPPoEを | 吏用しますか? |  |
|--------|---------|--|
| 使用     | する      |  |
| 使用     | しない     |  |
|        |         |  |
| × 戻る   | ◎ 決定    |  |

STEP5

[PPPoE を使用しますか?]の画面が 出ましたら[使用する]を選択し「」ま たは「方向:→」を押します。

これ以降の画面では、「×」は中断を意味します。 「×」を押すと[中断します。よろしいですか?] という画面になります。中断する場合は「方向: ◆」で[はい]を選んで「」を押します。 STEP3 のネットワーク設定に戻ります。このまま続行す る場合は「方向:→」で[いいえ]を選んで「」 を押します。現在設定中の画面に戻ります。

#### STEP6

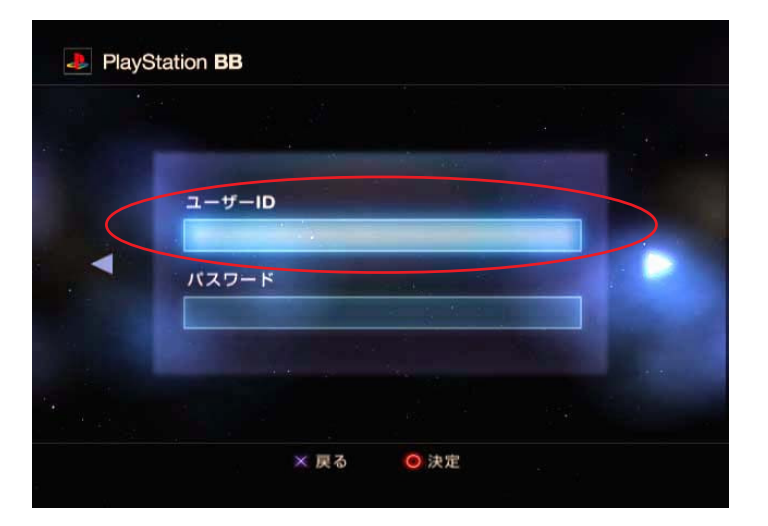

[**ユーザー ID**]と[**パスワード**]を設定 します。

まずは[**ユーザーID**]を選択して「」 を押します。

(「方向: ( 」で前の画面に戻ります。)

]

[ 899 ]

PayStation BB
ーーサーD
ー・サーD
「 1 2 3 4 5 6 7 8 9 0 - 1 8 5 で
「 1 2 3 4 5 6 7 8 9 0 - 1 8 5 で
「 2 3 4 5 6 7 8 9 0 - 1 8 5 で
「 2 3 4 5 6 7 8 9 0 - 1 8 5 で
「 2 3 4 5 6 7 8 9 0 - 1 8 5 で
「 2 3 4 5 6 7 8 9 0 - 1 8 5 で
「 2 3 4 5 6 7 8 9 0 - 1 8 5 で
「 2 3 4 5 6 7 8 9 0 - 1 8 5 で
「 2 3 4 5 6 7 8 9 0 - 1 8 5 で
「 2 3 4 5 6 7 8 9 0 - 1 8 5 で
「 2 3 4 5 6 7 8 9 0 - 1 8 5 で
「 2 3 4 5 6 7 8 9 0 - 1 8 5 で
「 2 3 4 5 6 7 8 9 0 - 1 8 5 で
「 2 3 4 5 6 7 8 9 0 - 1 8 5 で
「 2 3 4 5 6 7 8 9 0 - 1 8 5 で
「 2 3 4 5 6 7 8 9 0 - 1 8 5 で
「 2 3 4 5 6 7 8 9 0 - 1 8 5 で
「 2 3 4 5 6 7 8 9 0 - 1 8 5 で
「 2 3 4 5 6 7 8 9 0 - 1 8 5 で
」 3 4 5 6 7 8 9 0 - 1 8 5 で
」 4 4 5 0 18 5 で
」 4 5 0 18 5 で
」 4 5 0 18 5 で
」 4 5 0 18 5 で
」 4 5 0 18 5 で
」 4 5 0 18 5 で
」 4 5 0 18 5 で
」 4 5 0 18 5 で
」 4 5 0 18 5 で
」 4 5 0 18 5 で
」 4 5 0 18 5 で
」 4 5 0 18 5 で
」 4 5 0 18 5 で
」 4 5 0 18 5 で
」 4 5 0 18 5 で
」 4 5 0 18 5 で
」 4 5 0 18 5 で
」 4 5 0 18 5 で
」 4 5 0 18 5 で
」 4 5 0 18 5 で
」 4 5 0 18 5 で
」 4 5 0 18 5 で
」 4 5 0 18 5 で
」 4 5 0 18 5 で
」 4 5 0 18 5 で
」 4 5 0 18 5 で
」 4 5 0 18 5 で
」 4 5 0 18 5 で
」 4 5 0 18 5 で
」 4 5 0 18 5 で
」 4 5 0 18 5 で
」 4 5 0 18 5 で
」 4 5 0 18 5 で
」 4 5 0 18 5 で
」 4 5 0 18 5 で
」 4 5 0 18 5 で
」 4 5 0 18 5 で
」 4 5 0 18 5 で
」 4 5 0 18 5 で
」 4 5 0 18 5 で
」 4 5 0 18 5 で
」 4 5 0 18 5 で
」 4 5 0 18 5 で
」 4 5 0 18 5 で
」 4 5 0 18 5 で
」 4 5 0 18 5 で
」 4 5 0 18 5 で
」 4 5 0 18 5 で
」 4 5 0 18 5 で
」 4 5 0 18 5 で
」 4 5 0 18 5 で
」 4 5 0 18 5 で
」 4 5 0 18 5 で
」 4 5 0 18 5 で
」 4 5 0 18 5 で
」 4 5 0 18 5 で
」 4 5 0 18 5 で</p

STEP7

画面キーボードが表示されます。 1 [ユーザーID]に「接続ID@」 2を 入力します。入力が終わりましたら [Enter]の上で「」を押して決定しま す。

1

文字の入力は方向キーで、カーソルを移動させて 「 」で決定します。文字を消す場合は[BS(Back Space)]の上で「 」を押します。「×」を押す と前の画面に戻ります。画面キーボードの基本操 作は[?:(コントローラー操作のヘルプ表示)] の上で「 」を押すと表示されます。

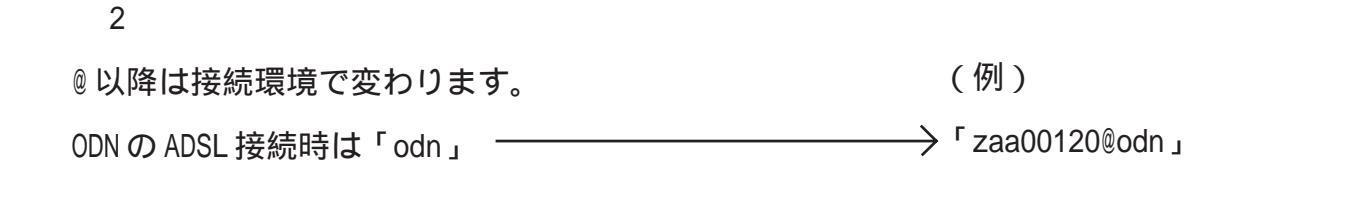

フレッツ ADSL/B フレッツ /T- ひかり / アクセスコミュファ接続時は、「odn.ne.jp」 「zaa00120@odn.ne.jp」

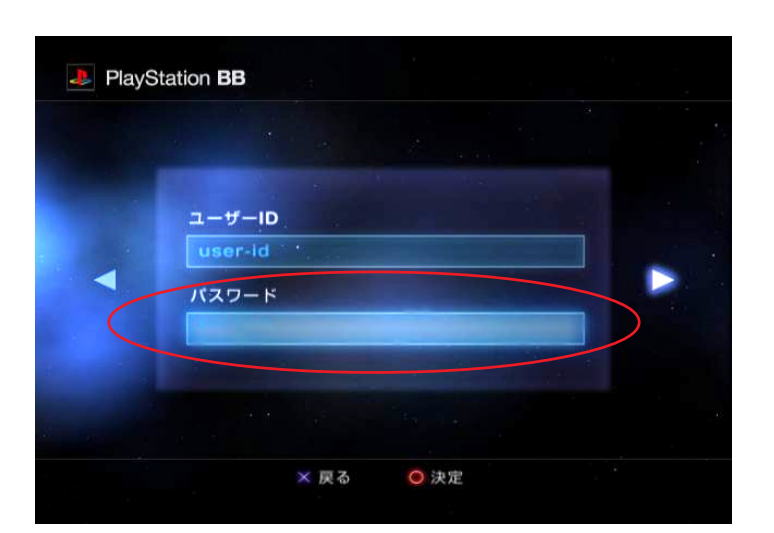

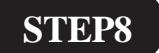

次に「**方向:**↓」押して[**パスワード**] を選択し「」を押します。 (「**方向:**←」で前の画面に戻ります。)

PlayStation BB設定マニュアル (モデムに直接接続する場合) [ 899 ]

vbnm..//\Shift

○ 決定

1

PlayStation BB パスワード このマニュアルでは "PlayStation BB Navigator" ver.0.30 を使用しております。 [ 899 ]

#### **STEP9**

画面キーボードが表示されます。 1
 [パスワード]に「接続パスワード」
 2を入力します。入力が終わりましたら
 [Enter]の上で「」を押して決定します。

#### 1

文字の入力は方向キーで、カーソルを移動させて 「」で決定します。文字を消す場合は[BS(Back Space)]の上で「」を押します。「×」を押す と前の画面に戻ります。画面キーボードの基本操 作は[?:(コントローラー操作のヘルプ表示)] の上で「」を押すと表示されます。

2

接続パスワードの変更をされている場合は変更後 のパスワードを入力してください。 尚、接続パスワードは入力すると「・・・・」で 表示されます。

 PlayStation BB

 ユーザーD

 User-Id

 パスワード

 マーザー ID

 Zaa00120@odn

 (「ADSL」コースの場合)

 パスワード

 ・・・・・・・

× 同る

STEP10

左記の画面が出ましたら、入力内容を 再度確認の上「**方向**:→」を押します。 (「**方向**:←」で前の画面に戻ります。)

このマニュアルでは "PlayStation BB Navigator" ver.0.30 を使用しております。

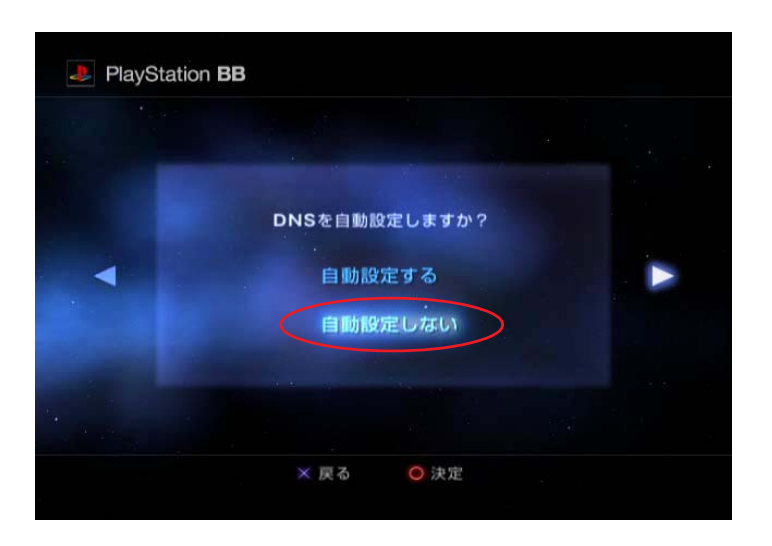

STEP11

[DNS を自動設定しますか?] の画面が出ましたら[自動設定しない] を選択し「方向:→」を押します。 (「方向:←」で前の画面に戻ります。)

STEP12

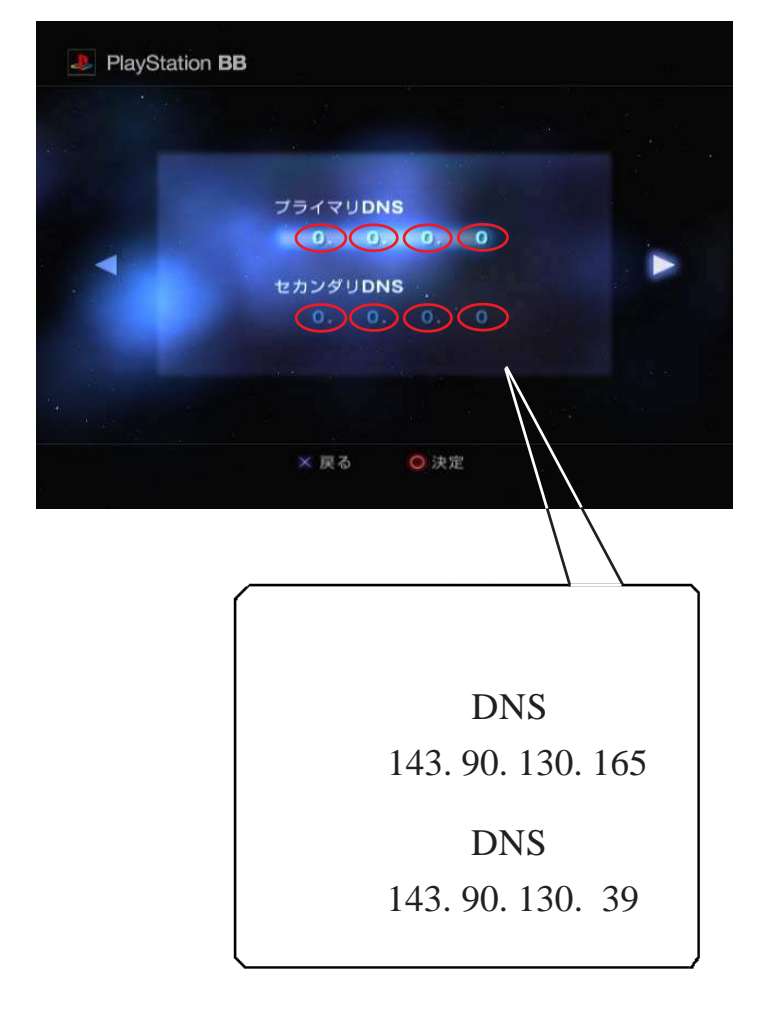

[プライマリ DNS ] に「DNS アドレス(プ ライマリ)] を入力します。「」を押す と一番左の枠が選択されますので「方向 ↑, ↓」で該当の数字を表示します。隣 の枠へは「方向:→」で移動します。上 段4つの全ての枠の入力後「」で決定し ます。その後「方向:↓」で[セカンダ リDNS]に移り「DNS アドレス(セカン ダリ)」を同様に入力します。入力が終わ りましたら「」で決定します。 「方向:→」を押すと次の画面に進みます。 (「方向:◆」で前の画面に戻ります。)

このマニュアルでは "PlayStation BB Navigator" ver.0.30 を使用しております。

|                                                                                     | STEP13                                             |
|-------------------------------------------------------------------------------------|----------------------------------------------------|
| PlayStation BB                                                                      |                                                    |
| 股定内容一覧<br>ユーザーID user-Id<br>パスワード・・・・・・・<br>ブライマリDNS 0.0.00<br>セカンダリDNS 0.0.00 ★ 戻る | 設定内容一覧が表示されますので、入力<br>内容を確認して「 <b>方向:</b> →」を押します。 |
| 一例として下記のものがあげられます。                                                                  | (' <b>万回:</b> 〜」で則の画面に戻ります。)                       |
| 設定内容一覧                                                                              |                                                    |
| ユーザー ID zaa00120@odn<br>( 「ADSL」コースの場合)                                             |                                                    |
| パスワード ・・・・・・                                                                        |                                                    |
| プライマリ DNS 143. 90. 130. 165                                                         |                                                    |
| セカンダリDNS 143.90.130.39                                                              |                                                    |

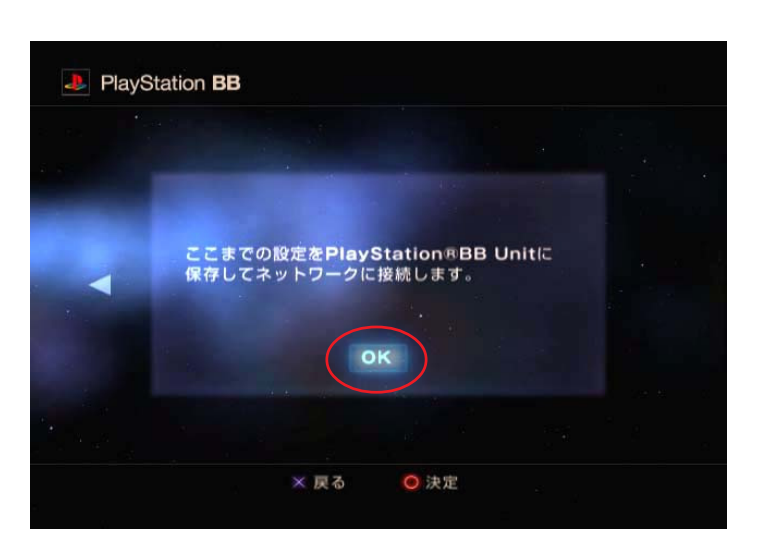

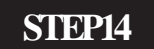

[ここまでの設定を PlayStation @BB Unit に保存してネットワークに接続します。] の画面が出ましたら「」を押します。 (このとき画面では、すでに[OK]が選択 されています。)

(「方向: ( 」で前の画面に戻ります。)

このマニュアルでは "PlayStation BB Navigator" ver.0.30 を使用しております。

| ネットワークに | 接続中です |  |
|---------|-------|--|
|         |       |  |
|         |       |  |
|         |       |  |

# STEP15

左のように画面が推移します。

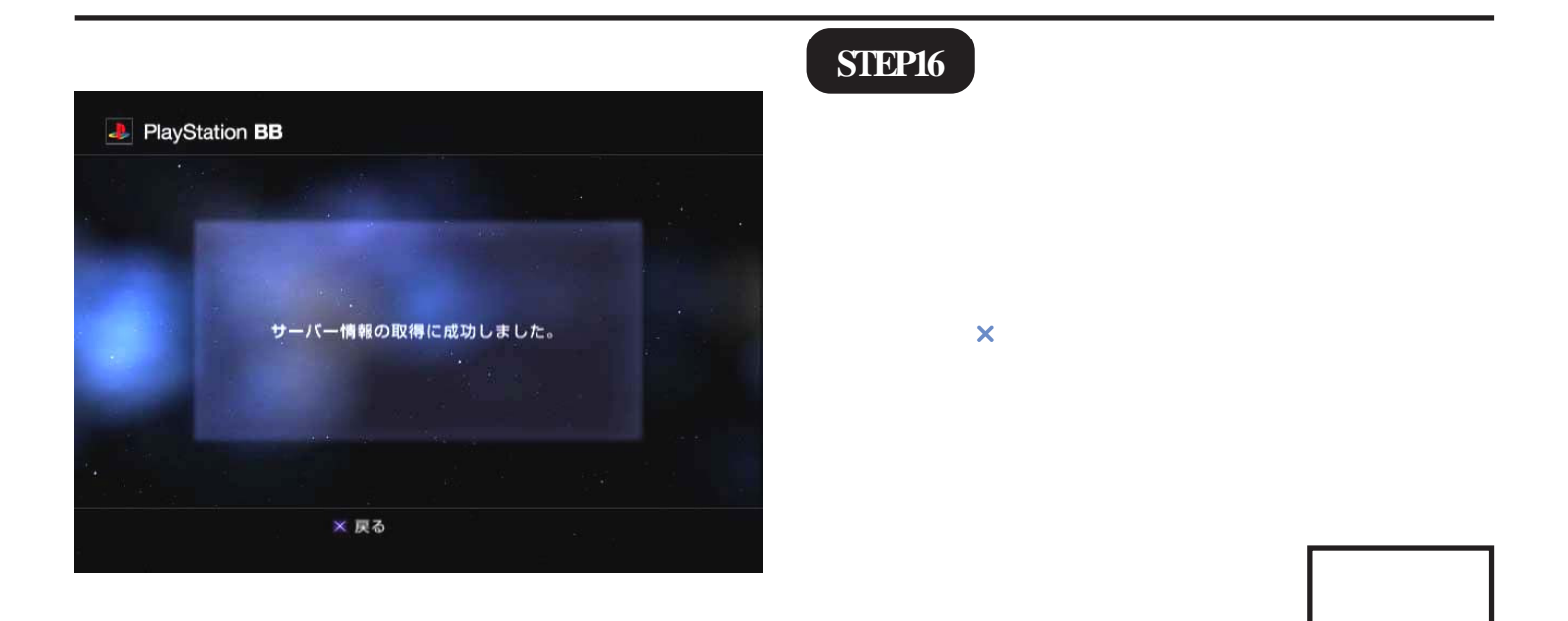